## 一、如何進入及操作電子申報系統

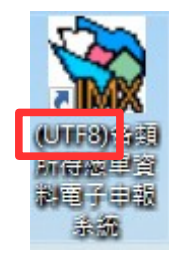

請直接點選桌面捷徑圖樣,或點選\開始\程式集\(UTF8)各類所得憑單資料電子申報系統\(UTF8)各類所得憑單資料電子申報系統,進入申報軟體。 系統預設登入使用者名稱為SYSTEM,密碼為空白,第一次執行Imx程式(如 Imx108.00版,請依當時下載安裝之最新版本),直接按下「確定」即可。

## 二、系統操作說明

## 點選\A. 新手上路\【新手上路使用說明】

使用者可透過新手上路使用說明了解系統操作流程

📸 各類所得憑單資料電子申報系統 [測試版]#106.31.108.1202

| ØA. | 新手上路(N)    | 🏹 B.資  | 科建檔(C) | 📇 C.列印(P) | 🍋 D.傳輸(T) | 📇 E.列印回執聯(P) | 骨 F.条統管制(S)                                     | 🛕 G.說明(H)                            |
|-----|------------|--------|--------|-----------|-----------|--------------|-------------------------------------------------|--------------------------------------|
|     | (A.新手上路使   | (用說明)  |        |           |           |              |                                                 |                                      |
|     | ÷          |        |        |           |           |              |                                                 |                                      |
|     | A1.密碼申請(算  | 第一次使用: | 本系統,欲掛 | 采網路申報之扣繳單 | 位應先       |              |                                                 |                                      |
|     | 申請報稅密碼     | ,才能將申  | ∃報資料上傳 | ・完成申報程序。) |           |              |                                                 |                                      |
|     | Ļ          |        |        |           |           |              |                                                 |                                      |
|     | A2.申報單位或作  | 言託單位基: | 本資料維護  |           |           |              |                                                 |                                      |
|     | 4          |        |        |           |           |              |                                                 |                                      |
|     | A3.所得人或受益  | 蓋人基本資  | 料維護    |           |           |              |                                                 |                                      |
|     | Ļ          |        |        |           |           |              |                                                 |                                      |
|     | A4.信託基本資料  | 以維護    |        |           | •         |              |                                                 |                                      |
|     | (僅供信託扣繳單   | 自位登錄,- | 一般申報單位 | 2無須登錄)    |           |              |                                                 |                                      |
|     | .↓         |        |        |           |           |              | 納稅人網路報稅》                                        | 主意事項:                                |
|     | A5.所得人每年序  | 所得資料維  | 頀      |           | •         |              | 1.勿在不明的網站                                       | 上報稅或下載                               |
|     | ÷          |        |        |           |           |              | 止唯報祝納站。<br>2 報給 基機 輸資制                          | あ https://tax.nat.g<br>L勿tfiや空話をつりまし |
|     | A6.申報資料產的  | 主處理    |        |           |           |              | eMule ` BitTorre                                | nt、BitComet等。                        |
|     | ÷          |        |        |           |           |              | 環境中使用;並                                         | 於報稅完成後                               |
|     | A7.網路申報資料  | 科傳送(含審 | 核處理)   |           |           |              | <ul> <li>目電脳健保中を</li> <li>2 勿左公開雪脳 (</li> </ul> | 邻家 / 以催保個<br>/ カロ&岡内ロ) トラぼ           |
|     | A8.非居住者網路  | 烙申報資料  | 傳送(含審核 | 處理)       |           |              | 4.勿在未安裝防毒                                       | 軟體、防火牆                               |
|     | ÷          |        |        |           |           |              | 5.請隨時更新電腦                                       | 計的修補程式                               |
|     | ( C.列印說明 ) |        |        |           |           |              | 振奏以確認電服<br>6 報約後可至電子                            | 箭安全。<br>Ξ朝玢多媯(\₩                     |
|     | A9.連結居住者B  | 申報狀況查  | 詢      |           |           |              |                                                 | +xu元和wu(uu<br>託。                     |
|     | A10.連結非居住  | 者申報狀況  | 記查詢    |           |           |              |                                                 |                                      |

三、申報資料操作流程

使用者可透過【A. 新手上路】所列項目逐一完成建檔、申報及查詢。操作步驟如下:

## 第1頁;共24頁

【A1. 密碼申請】→【A2. 申報單位或信託單位基本資料維護】→【A3. 所得人或 受益人基本資料維護】→【A5. 所得人每年所得資料維護】→【A6. 申報資料產生 處理】→【A8. 非居住者網路申報資料傳送】→【A10. 連結非居住者申報狀況查 詢】

另由【E. 列印回執聯】\【E9. 列印非居住者扣(免)繳憑單回執聯】、【E7. 列印 非居住者收件回執聯】、【E8. 列印非居住者各類所得申報書回執聯】、【E10. 列印非居住者適用租協附件回執聯】或選擇【E11. 一次列印非居住者各式「收件 、申報書、適用租協附件」回執聯】列印收件、申報書及憑單回執聯

一般畫面操作說明

通用畫面操作說明

| 本視窗標            | 紫色欄位為了                                        | 索引鍵值欄位,該資                       | 料不可與其他筆     | 資料相同↓             |  |
|-----------------|-----------------------------------------------|---------------------------------|-------------|-------------------|--|
| 🙀 申報單位或信託單位基本資料 | 推 <mark>到,frm1220</mark> 0 [測試版]#106.25.108.1 | 115                             |             | - • •             |  |
| 統一編號            | 12345675 ●一般申報單位                              | ○信託扣繳單位                         |             |                   |  |
|                 | 白色欄位,非必要相                                     | 鬧位 刂 空 白 ↩                      |             |                   |  |
| 稽徾機關代號          | A08 臺北國稅局中北稽徽所                                | ~                               |             |                   |  |
| 總機構統一編號         |                                               | ~                               |             |                   |  |
| 申報單位名稱          | 测试公司                                          | 扣繳義務人 扣繳義務人                     |             |                   |  |
| 申報單位地址          | 台北市南港區三重路19-1                                 | 3號6樓                            |             |                   |  |
| 营利事業/扣繳單位稅籍編號   | 082201529                                     |                                 |             |                   |  |
| 所在地房屋稅籍編號       | ▲11111111111 結不知房屋稅<br>務局或稅捐稽                 | 籍编號,可至房屋所在地所轄之地<br>徵處網站查詢或線上申辦。 | 方税          |                   |  |
| 註記              | 四般票上市(櫃)     四金融                              | 機構                              |             |                   |  |
| 聯絡人姓名           | 聯絡人                                           | 同扣繳義務人                          |             |                   |  |
| 聯結電話            | 02-12345678                                   | $\boldsymbol{\lambda}$          |             |                   |  |
| E-MAIL帳號        | test@mail.com.tw                              |                                 |             |                   |  |
| 所得資料登錄方式        | ○毎月登録 ◉年終登録                                   | ●所得人 ●分支機                       | 总相關         |                   |  |
| 事務所/受任單位/檔案     | 識別碼                                           | ~                               |             |                   |  |
| 請建檔後逐筆點選下列      | 功能鍵以更新資料庫內容                                   |                                 |             |                   |  |
| →新增[F1]         | ▲ 修改[F2]                                      | — 刪除[F3]                        | □清除[F4]     | ₽ 查詢[F5]          |  |
| ■第一筆[F6]        | ◄上一筆[F7]                                      | ▶下一筆 [F8]                       | ▶ 最後一筆[F9]  | ●離開[F12]          |  |
| 統一編號 申報單        | 位名稱 申報單位地                                     | 地                               | 聯絡電話        | E-MAIL帳號 金融社      |  |
| ▶ 12345675 測試公  | 司 台北市南洲                                       | も画三重路19-18號6樓                   | 02-12345678 | test@mail.com.tw1 |  |
| ↓ ↓             |                                               | $\sum$                          |             |                   |  |
| 功能按鍵,請參         | 考                                             | 藍色                              | 之欄位,必要欄位2   | 下可空白↓             |  |
| 共用功能鍵說明         | 共用功能鍵說明→ >                                    |                                 |             |                   |  |
| 刪除作業完成.         |                                               |                                 |             |                   |  |

共用功能鍵操作說明

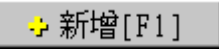

於畫面上各欄位輸入資料後,用滑鼠點選此鍵或按「F1」即可新增此筆資 料至資料庫。

<mark>→</mark>修改[F2]

修改完各欄位的資料後,用滑鼠點選此鍵或按「F2」即可修改此筆資料。 - 刪除[F3]

直接用滑鼠點選此鍵或按「F3」則會將畫面上之該筆資料刪除。

□ 淸除畫面[F4]

點選此鍵或按「F4」會將畫面上各欄位值清除為空白。但資料庫中之該筆 資料並不會刪除。

□顯示[F4]

若使用者在按下「清除畫面」鍵或按「F4」後,並沒有作新增或修改的動作,則按下此鍵或按「F4」後會回復顯示按下「清除畫面」前之資料庫內 之資料至畫面上各欄位。

🔎 查詢[F5]

直接用滑鼠點選此鍵或按「F5」,系統即利用畫面上有資料之欄位作為搜 尋條件,並至資料庫中搜尋符合條件的資料,於搜尋到有符合條件之資料 時,查詢鍵將會出現藍色框,代表您在查詢模式中,於查詢模式期間,畫 面上將只會在查詢區間內顯示,直到您再次按下查詢鍵或清除鍵為止。

▶■ 第一筆[F6] |

直接用滑鼠點選此鍵或按「F6」,移至資料庫中的第一筆資料。

◄上一筆[F7]

直接用滑鼠點選此鍵或按「F7」,移至上一筆資料。

▶下一筆[F8]

直接用滑鼠點選此鍵或按「F8」,移至下一筆資料。

▶ 最後一筆[F9]|

直接用滑鼠點選此鍵或按「F9」,移至資料庫中的最後一筆資料。

改 離開[F12]

直接用滑鼠點選此鍵或按「F12」則關閉視窗。

#### 第3頁;共24頁

## 1. 密碼申請:

點選【A. 新手上路】\【A1. 密碼申請】連接至密碼申請網頁:

# 註:密碼經申請核准後,以後年度得繼續沿用,無須逐年再申請。

| <b>財政部電子報繳</b><br>The e-Declaration and Tax<br>Service of the Ministry of Fin | <b>兌網站</b><br>ayment<br>ance(R.O.C)             | ※ 回首頁<br>常用服務 ➤ 個 | 網站導覽     聯絡我們       人 稅 >     非個人稅 > | 網站連結 小 中 最新消息       | 大 <b>f ♀</b> ∧<br>相關連結 |
|-------------------------------------------------------------------------------|-------------------------------------------------|-------------------|--------------------------------------|---------------------|------------------------|
|                                                                               | 關鍵字搜尋                                           |                   | Q                                    |                     |                        |
|                                                                               |                                                 |                   |                                      |                     |                        |
| 首頁 > 密碼申請<br>…                                                                |                                                 |                   |                                      |                     |                        |
| 密碼申請                                                                          |                                                 |                   |                                      |                     |                        |
| 聲明事項                                                                          |                                                 |                   |                                      |                     |                        |
| <ul> <li>■ 完成密碼登錄程序後,維持機密</li> </ul>                                          | ■ 完成密碼登錄程序後,維持機密安全是您的責任;利用密碼進行的一切行動,您將負完全的責任。   |                   |                                      |                     |                        |
| ■ 請定期更新密碼。                                                                    |                                                 |                   |                                      |                     |                        |
| ■ 密碼遭盜用時,請赴國稅局管區                                                              | 国申請註銷。                                          |                   |                                      |                     |                        |
| <ul> <li>為加強資料上傳之安全性,建語</li> </ul>                                            | 總碼之設定勿與貴公司/機關之統一編號                              | 悲相同。              |                                      |                     | 文字                     |
| 適用於各類所得測<br>每個月6、10、12、14、                                                    | <sup>g單 、</sup> 營業稅、營所結算等<br>16、18、24、30 日更新税籍。 |                   | ·<br>適用於貨物稅、菸酒稅、<br>貨物稅、菸酒稅稅籍檔       | 證交稅、期交稅等<br>於每週三更新。 | 客服                     |

# 2. 申報單位或信託單位基本資料維護作業:

## 點選【A. 新手上路】\【A2. 申報單位或信託單位基本資料維護作業】

| 🙀 申報單位或信託單位基本資料維                        | :饉 - frm12200 [測試版]#106.30.108.1 | 129                     |             |                    |
|-----------------------------------------|----------------------------------|-------------------------|-------------|--------------------|
| 統一編號                                    | 12345675 < <p>〇一般申報單位</p>        | ○信託扣繳單位                 |             |                    |
|                                         |                                  |                         |             |                    |
|                                         |                                  |                         |             |                    |
|                                         |                                  |                         |             |                    |
| 稽徵機關代號                                  | A08 臺北國稅局中北稽徵所                   | ~                       |             |                    |
| 總機構統一編號                                 |                                  | ~                       |             |                    |
| 申報單位名稱                                  | 測試公司                             |                         |             |                    |
| 申報單位地址                                  | 台北市南港區三重路19-1                    |                         |             |                    |
| 受利事業/扣繳單位稅籍編號                           | 082201529                        |                         |             |                    |
| 所在地房屋稅籍編號                               | A11111111111 装否知客屠殺              | 籍編號,可至房屋所在地所轄之:         | 地方稅         |                    |
|                                         | 3.111 萬人主/梅、 口人引。                | 113. 她始始白豆前以徐上中班。       |             |                    |
| 11.11.11<br>11.12.11<br>11.12.11        | △股票上巾(櫃) ☑ 金融/<br>聯絡↓            | 煖愽<br>「「「切」」<br>「」「切」」」 |             |                    |
| 柳如八江石                                   | 12 12245670                      | PU1188X #5475 //        |             |                    |
| 「「「「」」「「」」「「」」「」「」「」」「」「」」「」」「」」「」」「」」「 | JZ-1234J078                      |                         |             |                    |
| E-MAIL映號 [                              | test@mail.com.tw                 |                         |             |                    |
| 所得資料登錄方式                                | ○每月登録 ⑧年終登錄                      | ❷ 所得人                   | 機構          |                    |
| 事務所/受任單位/檔案詞                            | 識別碼 E 業務別單位                      | 立名稱 ~                   |             |                    |
| 請建檔後逐筆點選下列                              | 功能鍵以更新資料庫內容                      |                         |             |                    |
|                                         | ▲修改[F2]                          | <mark></mark> 刪除[F3]    | □ 清除[F4]    | ₽ 查詢[F5]           |
| ◄ 第一筆[F6]                               | ▲上一筆[F7]                         | ▶下一筆[F8]                | ▶ 最後一筆[F9]  | 👌 離開 [F12]         |
| 統一編號 申報單位                               | 立名稱 申報單位地                        | z址                      | 聯絡電話        | E-MAIL帳號 金/へ       |
| ▶ 12345675 測試公司                         | 司 台北市南港                          | 極三重路19-13號6樓            | 02-12345678 | test@mail.com.tw1  |
| 12345676   測試公司                         | 司2 台北市南港                         | 諸區三重路19-13號6樓           | 02-12345678 | test@mail.com.tw * |
|                                         |                                  |                         |             |                    |
|                                         |                                  |                         |             |                    |
|                                         |                                  |                         |             | ×                  |

## 第4頁; 共24頁

# 欄位說明:

| 名稱       | 說明                                 |
|----------|------------------------------------|
| 統一編號     | 必要輸入欄位,條件查詢欄,輸入範圍為8位純數字(0-         |
|          | 9);須符合BAN邏輯檢查,否則不允許存檔。             |
| 稽徵機關代號   | 必要輸入欄位,3位文數字,第一位英文字(縣市代號),第        |
| 格式代號     | 二位至第三位為數字,為申報單位所在地之國稅局所轄分          |
|          | 局或稽徵所代號,可直接輸入或點選方式輸入其值。欄位          |
|          | 後顯示的為對應的縣市機關別名稱。                   |
| 總機構統一編   | 非必要輸入欄位,輸入範圍為8位純數字(0-9);須符合        |
| 號        | BAN邏輯檢查,可直接輸入或點選方式輸入其值。            |
| 申報單位名稱   | 必要輸入欄位,一般申報單位至多18個全形文數字,信託         |
|          | 扣繳單位至多44個全形文數字。                    |
| 扣繳義務人    | 必要輸入欄位,至多 10個全形文數字,欄位長度若不敷使        |
|          | 用,請截取前10個字。                        |
| 申報單位地址   | 必要輸入欄位,輸入扣繳單位地址,至多26個全形文數          |
|          | 字,欄位長度若不敷使用,請省略鄰、里之部份。             |
| 稅籍編號     | 必要輸入欄位,9位文數字,第1~4位為數字,第5位可為        |
|          | 數字或英文字母F、G、H、P,6~9位為數字。            |
| 所在地房屋税   | 必要輸入欄位,12位文數字,請參考房屋稅繳款書右邊中         |
| 籍編號      | 間位置列印之稅籍編號。第1位應為英文字,第2~5位可為        |
|          | 英文字及數字,其他均應為數字。                    |
| 註記       | 非必要輸入欄位,說明扣繳單位是否為上市公司、金融機          |
|          | 構,註記盒內出現"X"符號表"是",註記盒內空白           |
|          | 表"否",要改變註記盒的值只要再點選註記盒一次即           |
|          | 可。                                 |
| 聯絡人姓名    | 非必要輸入欄位,輸入扣繳單位連絡人姓名,至多10個全         |
|          | 形文數字,欄位長度若不敷使用,請截取前10個字。           |
| 聯絡電話     | 必要輸入欄位,輸入扣繳單位聯絡電話,至多15個文數          |
|          | 字,建議以02-12345678#123格式輸入,其中02-表區域號 |
|          | 為02, #123表分機為123。                  |
| E-MAIL帳號 | 非必要輸入欄位,輸入扣繳單位電子郵件信箱位址。            |

## 3. 所得人或受益人基本資料維護:

點選【A. 新手上路】\【A3. 所得人或受益人基本資料維護】

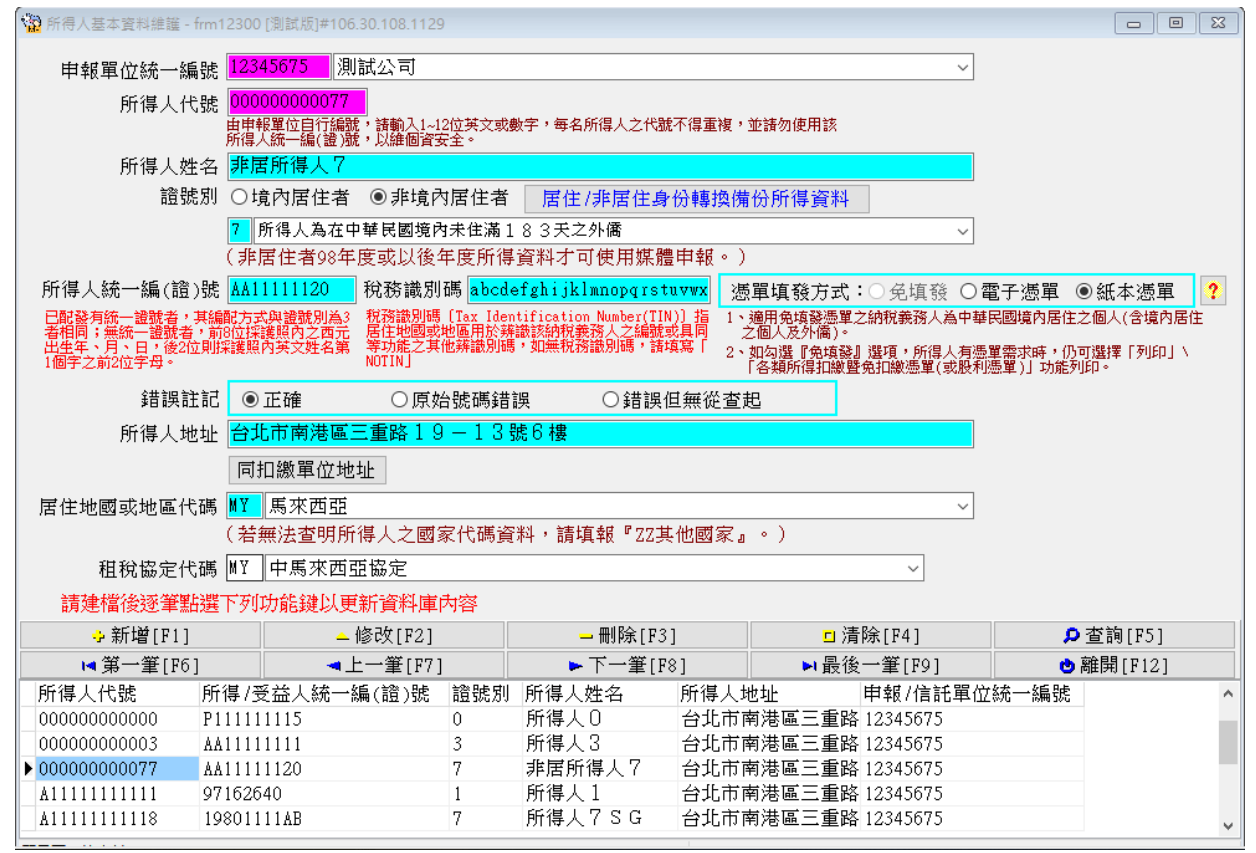

功能說明:

| 名稱       | 說明                          |
|----------|-----------------------------|
| 足仕/非足仕自  | 非居住者身份轉換為居住者時(例如證號別7 轉換為證號別 |
| 后任/ 升后任为 | 3),此非居住者原所得資料將從資料庫被刪除,被刪除之  |
| 仍将探佣仍川   | 資料將轉存至備份檔,如需查詢/列印此資料,請按「居   |
| 待貝科      | 住/非居住身份轉換備份所得資料」。           |

#### 欄位說明:

| 名稱              | 說明                            |
|-----------------|-------------------------------|
| 中却留什么。          | 必要輸入欄位,輸入範圍為8位純數字(0-9);須符合統   |
| 中報単位統一          | 一編(BAN)邏輯檢查,否則不允許存檔。可直接輸入或點選  |
| 《册 3近           | 方式輸入其值。                       |
| <b>於但 / 小</b> 貼 | 必要輸入欄位,最多可輸入12位文數字,自行賦予所得人    |
| 所存入代號           | 的不重複識別編號(例如員工編號)。             |
| 66.但14.夕        | 必要輸入欄位,輸入所得人姓名,至多50個字,欄位長度若不敷 |
| 川侍八姓名           | 使用,請截取前50個字。                  |
| 搭號別             | 必要輸入欄位,1位文數字,可直接輸入或點選方式輸入。    |
|                 | 【4】所得人為總機構在中華民國境外之在臺分公司。      |

## 第6頁;共24頁

|        | 【5】所得人為在中華民國境內未住滿183天之大陸地       |
|--------|---------------------------------|
|        | 區人民。                            |
|        | 【6】所得人為在大陸地區單位。                 |
|        | 【7】所得人為在中華民國境內未住滿183天之外僑。       |
|        | 【8】所得人為總機構在中華民國境外之法人、團體或其       |
|        | 他機構。                            |
|        | 【9】所得人為非屬居住者之本國個人。              |
|        | 必要輸入欄位,至多10個文數字,欄位填入的值依所得人      |
|        | 身份不同而不同。                        |
|        | 所得人:                            |
|        | a. 所得人如為總機構在中華民國境外之營利事業(證號別     |
|        | 為4),其統一編號為8位純數字,左靠,最後兩位應        |
|        | 留空白。其股利所得屬非居住者資料;非股利所得屬居        |
| 所得人统一编 | 住者資料。                           |
|        | b. 所得人如為在中華民國境內未住滿183天之大陸地區     |
| (證)號   | 人民(證號別為5):其統一編(證)號編配方式如         |
|        | 下:已配發有統一證號者,其編配方式與證號別為3者        |
|        | 相同。無統一證號者:第1位填9,第2位至第7位填西元      |
|        | 出生年之後2位及月、日各2位,第8位至第10位填空       |
|        | 白。例如1975年6月21日出生者,應填寫為:9750621。 |
|        | c. 所得人如為在大陸地區單位(證號別為6):本欄免填     |
|        | 報。                              |
|        | d. 所得人如為在中華民國境內未住滿183天之外僑(證     |
|        | 號別為7):其統一編(證)號編配方式如下:已配發        |
|        | 有統一證號者,其編配方式與證號別為3者相同。無統        |
|        | 一證號者:前8位採護照內之西元出生年、月、日,後        |
| 所得人幼一绝 | 2位則採護照內英文姓名第1個字之前2位字母。          |
|        | e. 所得人如為總機構在中華民國境外之法人、團體或其他     |
| (證)號   | 機構(證號別為8):已配發有統一編號者,其填寫方        |
|        | 式與證號別為1者相同;無配發統一編號者,本欄免填        |
|        | 報。                              |
|        | f. 所得人如為非屬居住者之本國個人(證號別為9),其     |
|        | 統一編(證)號編配方式請參照證號別為〇時之規定。        |
| 錯誤註記   | 必要輸入欄位,身份證號欄填入值邏輯檢核結果,系統會       |
|        | 自動檢核身份證號欄填入值的邏輯是否正確,若是正確,       |
|        | 系統會自動將此欄位點選為"正確",否則必須在"原始       |
|        | 號碼錯誤"與"錯誤但無從查起"間擇一點選。經與所得       |
|        | 人身分證或戶口名簿核對後確實相同無誤者,請點選"原       |

非居住者扣繳憑單網路申報操作說明(簡易版)

|         | 始號碼錯誤"。否則因所得人離職他去或其他原因請點     |
|---------|------------------------------|
|         | 選"錯誤但無從查起"。                  |
| 化改动机工厂  | 必要輸入欄位,需輸入所得人於居住地國或地區之稅務識別碼, |
| 祝務識別碼   | 若無稅務識別碼者本欄請填【NOTIN】。         |
| 馮留녀孤云十  | 必要輸入欄位,選擇"電子憑單",則憑單以電子檔形式    |
| 芯牛填發力式  | 產出。 選擇"紙本憑單",則憑單由印表機印出。      |
|         | 必要輸入欄位,輸入所得人地址,至多100個全形文數字,  |
| 所得人山山   | 欄位長度若不敷使用,請省略鄰、里之部份。若所得人為    |
| 川付八地址   | 外僑,且國內無地址時請將僱主地址鍵入。但轉申報檔時    |
|         | ,仍依據作業要點檔案格式截取所得人地址資料長度。     |
| 居住地國或地區 | 必要輸入欄位,所得人若為非居住者(證號別【5】      |
| 代碼      | 【6】【7】【8】【9】)時,應點選本欄國家代碼。    |
|         | 非必要輸入欄位,所得人若為非居住者(證號別【5】     |
| 租税協定代碼  | 【6】【7】【8】【9】〕時,且適用租稅協定,應點    |
|         | 選本欄租稅協定代碼。                   |

# 4. 所得人每年所得資料維護:

點選【A. 新手上路】\【A5. 所得人每年所得資料維護】

| 😨 每年所得資料維護 - frm12500 [測試版]#10                            | 6.31.108.1202 - frm12500                     | [測試版]#106.31.10                     | 8.1202                           |           |                |
|-----------------------------------------------------------|----------------------------------------------|-------------------------------------|----------------------------------|-----------|----------------|
| 申報單位統編 12345675 馮                                         | 試公司                                          |                                     | ~                                |           |                |
| 所得人代號 00000000077                                         | 所得人姓名                                        | #居所得人?                              | ~                                |           |                |
| 所得人統一編(證)號 AA11111120 所                                   | <br> 得人為在中華民國境                               | ;<br>內未住滿183                        | <br>天之外僑                         |           |                |
| 所得給付年度 108 所得給行<br>給付非上述年度,讀至資料建檔/所得<br>年所得資料維護/選擇所得資料年度編 | け月份 <mark>11</mark> 所得給付<br>人每 「給付日期應為∎<br>報 | 日期 <mark>25</mark> 製單注<br>實際給付所得人之日 | 斎水號 <mark>E0000003</mark><br>∃期」 |           |                |
| 所得格式 50 薪資所得                                              | <br>₽                                        |                                     |                                  | ~         |                |
| 所得註記                                                      |                                              |                                     |                                  |           | ~              |
| 政府派駐國外工作人員全月給付總額起                                         | 2過3萬元部分扣繳率為5%,<br>81 5倍以下考,按約付額扣             | 申報「非居住者薪資所<br>時6%」                  | 所得扣繳率為18%,全月薪                    |           |                |
|                                                           |                                              |                                     |                                  |           |                |
|                                                           | 时代號(或帳號) <mark>000000</mark>                 |                                     |                                  |           |                |
| 自提退休金額                                                    | 50,000 「依勞工態的<br>内自願提繳。                      | ▼金條例或教職員遐囲<br>と退休金,免計入薪資            | 條例於毎月上貨6%配置<br>給付總額。』            |           |                |
|                                                           |                                              |                                     |                                  |           |                |
|                                                           |                                              |                                     |                                  |           |                |
| 給付總額 1,                                                   | 000,000 (應扣除自提<br>退休金額)                      | 扣繳稅額                                | 180,000                          |           |                |
| 給付淨額                                                      | 820,000                                      |                                     |                                  |           |                |
| 所得所屬起始年度 108 起始月6                                         | 分 01 結束年度 1                                  | 08 結束月份                             | 12                               |           |                |
| 請建檔後逐筆點選下列功能鍵以更                                           | 新資料庫內容                                       |                                     | 查詢說明                             | ?         |                |
| ়→新增[F1]                                                  | <mark>→</mark> 修改[F2]                        | 刪除[                                 | F3] !                            | □清除[F4]   | ₽ 查詢[F5]       |
| ▶ 第一筆[F6]                                                 | ▲上一筆[F7]                                     | ▶ 下一筆                               | [F8] 🕨 🕯                         | 最後一筆[F9]  | 改 離開 [F12]     |
| 所得人代號 所得格式 所得註記                                           | 給付總額/股利金額                                    | 扣繳稅額                                | 給付淨額/股利金額                        | 所得給付年度 非属 | 雪給付月日所得所屬起始年 🔨 |
| ZZZ00000001 5B                                            | 30000                                        | 0 0                                 | 30000                            | 108       | 108            |
| ▶ 000000000077 50                                         | 100000                                       | 180000                              | 820000                           | 108 112   | 25 108         |
| 00000000003 52 H                                          | 30000                                        | 0 0                                 | 30000                            | 108       | 108            |
| <                                                         |                                              |                                     |                                  |           | >              |
| 顯示上一筆資料.                                                  |                                              |                                     |                                  |           |                |

## 欄位說明:

| 名稱     | 說明                          |
|--------|-----------------------------|
| 申報單位統編 | 必要輸入欄位,條件查詢欄,輸入範圍為8位純數字(0-  |
|        | 9);須符合BAN邏輯檢查,否則不允許存檔。可直接輸入 |
|        | 或點選方式輸入其值。                  |
| 所得人代號  | 必要輸入欄位,12位文數字,自行賦予所得人的不重複識  |
|        | 別編號(例如員工編號)。                |
| 所得人姓名  | 可直接輸入所得人姓名或用點選所得人方式。六位全形    |
|        | 字,必須已建立該所得人基本資料。            |
| 所得人統一編 | 所得人代號輸入後,將自動帶入。             |
| (證)號   |                             |
| 所得給付年度 | 必要輸入欄位,3位數字。                |
| 所得給付月份 | 若為非居住者則為必要輸入欄位,2位數字。        |
| 所得給付日期 | 若為非居住者則為必要輸入欄位,2位數字。        |
| 製單流水號  | 非輸入欄位,所得資料建檔「離開」後執行「製單流水號   |
|        | 重編」,可選擇「全部重新編號」或「新增部分編號」。   |

# 第9頁;共24頁

| 所得格式    | 必要輸入欄位,2位文數字,可直接輸入或點選方式輸入其 |
|---------|----------------------------|
|         | 值。所得格式說明如下(僅臚列非居者扣免繳憑單常見所得 |
|         | 格式):                       |
|         | 【50】薪資所得                   |
|         | 【51】租賃所得                   |
|         | 【52】短期票券利息所得               |
|         | 【53】權利金所得                  |
|         | 【54】股利或盈餘所得                |
|         | 【5A】金融業利息                  |
|         | 【5B】其他利息                   |
|         | 【5C】公債、公司債或金融債券利息          |
|         | 【60】資產基礎證券分配之利息            |
|         | 【61】附條件交易之利息所得             |
|         | 【90】告發或檢舉獎金                |
|         | 【91】競技、競賽獎金及非政府舉辦之機會中獎獎金   |
|         | 【92】其他所得                   |
|         | 【93】退職所得                   |
|         | 【95】政府補助款                  |
|         | 【96】結構型商品交易之所得             |
|         | 【97】受贈所得                   |
|         | 【9A】執行業務所得                 |
|         | 【9B】稿費、版稅、樂譜、作曲、編劇、漫畫及講演之鐘 |
|         | 點費等七項所得                    |
|         | 【98】外國營利事業跨境銷售電子勞務所得       |
| 所得註記    | 必要輸入欄位,1位文數字,依所得格式不同而改變可選擇 |
|         | 項目。                        |
| 所得人或執業別 | 必要輸入欄位,至多12位數字。            |
| 代號(或帳號) |                            |
| 給付總額    | 必要輸入欄位,以元為單位。              |
| 扣繳稅額    | 必要輸入欄位,以元為單位。              |
| 給付淨額    | 必要輸入欄位,以元為單位,給付總額減去扣繳稅額,由  |
|         | 系統自動計算帶入。                  |
| 起始年度    | 必要輸入欄位,3位數字。               |
| 起始月份    | 必要輸入欄位,2位數字。               |
| 結束年度    | 必要輸入欄位,3位數字。               |
| 結束月份    | 必要輸入欄位,2位數字。               |
| 所得格式為「5 | 0」且所得註記為「E」、「H」時出現下列欄位:    |
| 面額      | 必要輸入欄位,10位數字。              |
| 股數      | 必要輸入欄位,10位數字。              |

# 第10頁;共24頁

非居住者扣繳憑單網路申報操作說明(簡易版)

| 可處分日次日                         | 必要輸入欄位,年3位數字、月日2位數字。                                          |
|--------------------------------|---------------------------------------------------------------|
| 可處分日次日                         | 必要輸入欄位,10位數字(整數7位,小數3位)。                                      |
| 之時價                            |                                                               |
| 所得格式為「5                        | ()」且所得註記為「空白」、「C」時出現下列欄位:                                     |
| 自提退休金額                         | 必要輸入欄位,10位數字,以元為單位。                                           |
| 所得格式為「5                        | <u>1</u> 」且所得註記為「空白」、「R」時出現下列欄位:                              |
| 房屋税籍编號                         | 必要輸入欄位,12位文數字,第1位為房屋座落之縣市代                                    |
|                                | 號,第2~12位為稅籍編號(請參考房屋稅繳款書之稅籍編                                   |
|                                | 號)。第1位應為英文字,第4位可為英數字,其他均應為                                    |
|                                | 數字。                                                           |
| 房屋座落                           | 非必要輸入欄位,輸入房屋地址,至多30個全形文數字,                                    |
|                                | 欄位長度若不敷使用,請省略鄰、里之部份。                                          |
| 同申報單位                          | 若租賃地址同申報單位地址,則可點此按鍵,系統將自動                                     |
|                                | 將申報單位房屋稅籍編號、地址資料帶入。                                           |
| 所得格式為 5                        | 1」且所得註記為「L」時出現下列欄位:                                           |
| 土地地段                           | 必要輸入欄位,輸入地段/小段名稱,至多19 個全形文數                                   |
| • • 1 • 1 = 1                  | 子。<br>····································                    |
| 土地地號                           | 必要輸入欄位,輸入8 位數字之地號。                                            |
| 所得格式為 5                        |                                                               |
| 給付月數                           | 必要輸入欄位,整數最多2位,小數最多4位。                                         |
| 每月租金                           | 必要輸入欄位, 最多10 位數字, 以元為單位。                                      |
| 給付總額                           | 一必要輸入欄位,以兀為單位,給付月數*每月租金,由系統                                   |
| ケーム (山) 人 ノン /日                | 目動計具帶入。                                                       |
| 免納綜合所得                         | 必要輸入欄位,                                                       |
| 祝之祖貨收入                         |                                                               |
| 観度                             | 1 日长很处于发「VI 时五山田下到烟口·                                         |
| 所行俗式局 3                        | 」」且所付註記為「M」时丹田現下列欄位・<br>→ → → → → → → → → → → → → → → → → → → |
| 應訊稅給付總                         | 必妥期八噸位,取多10 位數子,以九為単位。                                        |
| 每(短週0 一儿                       |                                                               |
| <u>王</u> 4两九叶力)<br>雁理船纵什婉      | 小亜龄λ 關位, 是名10 位數字, 以元為單位。                                     |
| 忘 叶 机 疝 内 蕊<br>痴 ( 招 過 9   萆 元 | 父女拥八佩位,取夕10位数于,以九尚丰位。                                         |
| 部分)                            |                                                               |
| 所得格式為「9                        | 2,時出現下列欄位:                                                    |
| 給付項目代號                         | 公要輸入欄位,2位數字,可直接輸入或點選方式輸入其                                     |
|                                | 值。                                                            |
| 所得格式為「9                        | A」時出現下列欄位:                                                    |
| 執行業務者業                         | 必要輸入欄,2位數字,可以直接輸入或點選方式輸入其                                     |
| 務別代號                           | 值。                                                            |

# 第11頁;共24頁

非居住者扣繳憑單網路申報操作說明(簡易版)

| 所得格式為「9  | B」時出現下列欄位:                  |
|----------|-----------------------------|
| 必要費用別    | 必要輸入欄,2位數字,可以直接輸入或點選方式輸入其   |
|          | 值。                          |
| 若證號別為【4  | 】【5】【6】【7】【8】【9】且所得格式為「54」且 |
| 所得註記為「F」 | 時出現下列欄位:                    |
| 分配次數     | 非必要輸入欄位,1位數字,不可為0。          |
| 所得格式為「9  | 8」且所得註記為「B」時出現下列欄位:         |
| 淨利率      | 必要輸入欄位,最多3位數字。              |
| 境內利潤貢獻   | 必要輸入欄位,最多3位數字。              |
| 程度       |                             |
| 核定適用國稅   | 必要輸入欄位,2個中文字。               |
| 局        |                             |
| 核定適用日期   | 必要輸入欄位,7位年月日數字。             |
| 核定適用文號   | 必要輸入欄位,最多10 位文數字。           |

#### 5. 申報資料產生處理:

點選【A. 新手上路】\【A6. 申報資料產生處理】 請於給付日10日內申報,必先勾選「產生非居住者所得資料媒體申報檔」,並輸 入所得給付日期。

申報資料產生處理作業,當扣繳單位在完成所得人所得資料維護作業後,執行本 作業,本作業會對某一給付日期之非居住者所得資料做審核,若審核無誤,即產 生媒體申報檔(非居住者所得如為扣繳率不符之錯誤,仍可產生媒體申報檔,但 無法經由網路申報);若有錯誤,不產生媒體申報檔,僅產生勘誤表供校正。

| 11117                                                                                         |          |
|-----------------------------------------------------------------------------------------------|----------|
| 申報資料產生處理 - frm12600 [測試版]#106.31.108.1202                                                     | $\times$ |
| 資料年度: 103 ☑ 產生非居住者所得資料媒體申報檔<br>所得給付日期: 108年 12月 2日<br>☑ 同意將尚未填所得人稅務識別碼(TIN)者全部預設為NOTIN(無稅務識別碼 | )        |
| 尚未選定單位:<br>12345675-測試公司<br>99974222-宏安育樂股份有限公司受託信託即<br>>><br><<<<<<<<><                      |          |
| 日建立非居住者媒申資料.                                                                                  |          |
| ▶ 產生非居住者申報檔 ※ 取消 • 離開                                                                         |          |

| 各類所得憑單資料電子申報系統                                       |
|------------------------------------------------------|
| 請再執行「非居住者網路申報資料傳送」取得網路申報回執聯或<br>以媒體、紙本遞送稽徵機關才算完成申報 · |
| OK                                                   |
|                                                      |
| Information X                                        |
| 已建立非居住者煤申資料之申報單位如下:                                  |
| 12345676-測試公司 2 [12345676.1081202.U8]                |
|                                                      |
|                                                      |
| OK                                                   |

## 第13頁;共24頁

欄位說明:

| 名稱                   | 說明                                        |
|----------------------|-------------------------------------------|
|                      | 將「尚未選定單位」中所選擇的一個申報單位轉至「已選                 |
| >                    | 定產生申報檔單位」中,準備進行產生作業。                      |
| ~ ~ ~                | 將「尚未選定單位」中全部的申報單位轉至「已選定產生                 |
| >>                   | 申報檔單位」中,準備進行產生作業。                         |
|                      | 將「已選定產生申報檔單位」中所選擇的一個申報單位轉                 |
|                      | 至「尚未選定單位」中,取消該申報單位進行產生作業。                 |
|                      | 將「已選定產生申報檔單位」中全部的申報單位轉至「尚                 |
|                      | 未選定單位」中,取消進行產生作業。                         |
| 資料年度                 | 必要輸入欄位,3位數字。                              |
| 產生非居住者               | 未勾選時產生一般電子申報檔案,若勾選則產生非居住者                 |
| 所得資料媒體               | 所得資料媒體申報檔。                                |
| 申報檔                  |                                           |
| 纪但从儿口曲               | 若勾選產生非居住者所得資料媒體申報檔,則此欄位必須                 |
| 所存給竹口期               | 填寫正確之年、月、日。                               |
|                      | 若勾選「同意將尚未填所得人稅務識別碼(TIN)者,全部預設為            |
| 石山小石山山田              | NOTIN( 無 稅 務 識 別 碼 )」 , 則 會 將 所 得 人 證 號 別 |
| <b>損</b> 設 祝 務 識 列 崎 | 〔3、5、6、7、8、9、A〕且尚未填稅務識別碼者,由系統自動           |
|                      | 將稅務識別碼預設為NOTIN。                           |
| 產生申報檔                | 進行申報檔產生功能。                                |
| 產生非居住者               | 若勾選產生非居住者所得資料媒體申報檔,則出現產生非                 |
| 媒申檔                  | 居住者媒申檔按鍵。                                 |
| 取消                   | 取消申報檔產生功能。                                |
| 離開                   | 回到前一個畫面功能選單。                              |

## 6. 非居住者網路申報資料傳送:

點選【A. 新手上路】\【A8. 非居住者網路申報資料傳送】 非居住者網路申報資料傳送作業,使用者如要使用網路申報,必須先完成「B.資 料建檔」中「B10.申報資料產生處理」而產生申報檔,或使用其他建檔軟體,並 產出符合108年度電子申報作業要點規定U8檔案,才可使用本作業進行網路申 報,在點選「申報檔傳送」後,經過憑證驗證(經上傳報稅主機檢核通過)或是 輸入報稅密碼(經上傳報稅主機檢核通過),即完成申報檔傳送與申報。

| 非居住者扣免繳憑單申報檔塞核上傳處理 -                                                                                  | frm12700_2 [測試版]#106.31.108.1202                                                                                                    | × |
|----------------------------------------------------------------------------------------------------|----------------------------------------------------------------------------------------------------|---|
| 磁碟機: ■c: [os]<br>資料夾:<br>C:\<br>C:\<br>C ETAX<br>Data<br>Data<br>INC<br>① 非檔案識別碼<br>① 測試資料<br>① 檔案識別碼 | ▶<br>■報單位:<br>12345675.1081125.U8-108.12.01 14:28:12-測試公司<br>12345675.1081126.U8-108.12.01 14:28:16-測試公司<br>12345675.E.1081125.U8-108.12.04 10:19:22-測試公司<br>12345675.E.1081126.U8-108.11.28 15:33:02-測試公司<br>12345676.1081128.U8-108.11.28 16:12:16-測試公司 2<br>12345676.1081202.U8-108.12.04 10:33:52-測試公司 2 |   |
| 已上傳成功單位,若至建檔畫面修改各項 <b>西 勘 誤表</b>                                                                      | 資料,均需先執行申報資料產生處理,再行上傳!                                                                                                    |   |

#### 功能鍵說明:

| 名稱   | 說明                         |
|------|----------------------------|
|      | 進行電子申報作業要點規範之審核,若資料審核無誤,則繼 |
| 審核上傳 | 續上傳作業,在確認各式身份、憑證及私密金鑰驗證,如正 |
|      | 確即完成申報檔傳送。                 |
| 勘誤表  | 若資料審核有誤,則可點選勘誤表,察看錯誤清單。    |
| 離開   | 回到前一個畫面功能選單。               |

申報資料審核無誤後,出現申報單位填報繳款情形輸入視窗,請依實際情形輸入繳款 資料(可多筆)。

| 非居住者扣免繳憑單申報檔審核                                             | 上傳處理                                     |                                                    |                                              |                                                                                                    |                                                        | ×                    |
|------------------------------------------------------------|------------------------------------------|----------------------------------------------------|----------------------------------------------|----------------------------------------------------------------------------------------------------|--------------------------------------------------------|----------------------|
| 申報單位填報緣                                                    | <b>歇款情形(</b> 請                           | <b>养先繳納後</b>                                       | 再填報)                                         |                                                                                                    |                                                        |                      |
| 申報資料年度<br>繳款單位<br>繳款方式 2<br>繳款方式 2                         | 08 (民國年<br>12345676 測試公<br>2.超商          | 請依本次<br>(給付日其<br>計2<br>✓ (1.臨櫃)                    | 代扣繳繳款書資訊填<br>為實際給付所得人之<br>繳稅2.超商3.晶片<br>羅取全融 | <ul> <li>         3,並確認繳款書給付日算<br/>日期,如分次繳納稅款,     </li> <li>         ▲     </li> <li>         金融卡4.TDO-國庫署     </li> <li>         ###     </li> </ul> | 期與申報給付日期<br>請分別新増繳就<br>腎)                              | 朝是否一致<br>文書資料。       |
| 代收機構                                                       | SMK (#                                   | <b>迢商</b> )                                        | 200 - 100 - 110 - 110A                       | V×114                                                                                                    |                                                        |                      |
| 扣繳稅額 5<br>繳納日期 1<br>給付日期<br>扣繳義務人應於約                       | 500000<br>08 年 12<br>08 年 12<br>給付之日起10日 | 月 02 日<br>月 02 日<br>月 02 日 <sub>日</sub><br>日內,將所扣和 | 「給付日期若登打錯誤,請<br>育下之所得人每年所得資料給<br>兌款向國庫繳清,」   | Ĕ資料建檔<br>儲護更正」<br>以免受罰。 ✓ 碓                                                                                                    | 人繳款資料<br><b>定                                     </b> | ? ○覆蓋<br>○附加<br>【取消  |
| ়→ 新增[F2]                                                  | <mark>~</mark> 修                         | 改[F3]                                              | <mark>—</mark> 刪除[F4]                        | □ 清除[F11                                                                                                    | ]                                                      | ₽ 查詢[F5]             |
| <ul> <li>申報資料年度</li> <li>▶ 108</li> <li>▶ 12345</li> </ul> | 繳款單位<br>5676                             | 繳款方式<br>2.超商                                       | 繳納行庫<br>SMK(超商)                              | 扣繳稅額<br>50000                                                                                                    | <u>繳納日期</u><br>0 1081202                               | 給付日期<br>1081202<br>> |

所得資料與申報書資料之件數、金額訊息畫面之後,會出現滿意度調查畫面,供滿意 度選擇及改進建議:

| 🙀 〈意見調查〉     |             |           |         |
|--------------|-------------|-----------|---------|
| 1.您對【非居住者各   | 類所得扣繳憑單網路申  | 報作業】是否滿意? |         |
| ● 非常滿意   ○ 減 | 橘意 ○ 無意見    | ○ 不滿意     | ○ 非常不滿意 |
| 2.您對前開作業具體   | 改進建議(限100個中 | 文字內):     |         |
|              |             |           |         |
|              |             | 大再填 不塡直接  | 上傳      |
|              |             |           |         |

滿意度調查填寫完畢(或下次再填、不填直接上傳)後,出現使用憑證媒體類別畫面, 供選取憑證類別:

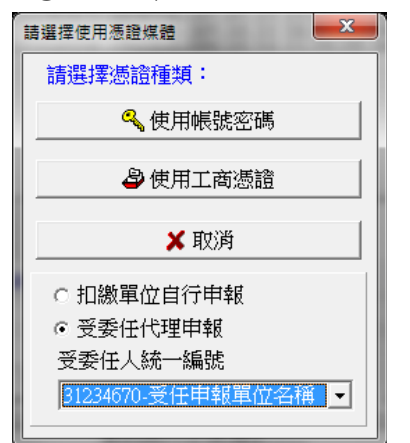

若選使用帳號密碼選項,出現密碼輸入畫面,請輸入申請成功後之申報密碼。 可點選扣繳單位自行申報(預設)或受委任代理申報,若點選受委任代理申報需 再點選受委任統一編號資料。

若帳號、密碼連續錯誤3次,將封鎖10分鐘(系統於訊息中會告知解除封鎖的時間),10分鐘後,若再連續錯3次,一樣會再被封鎖10分鐘。另外,若稅籍編號 有誤,會出現上傳失敗的訊息,但無錯誤次數之限制。

| 確認帳號及密碼                           |          |       | Х |
|-----------------------------------|----------|-------|---|
| 帳號(扣繳單位統編)                        | 12345676 |       |   |
| 請 輸 入 密 碼 :<br>(密碼需為 4 ~ 10 位英數字) |          | □顯示明碼 |   |
| ◇確定                               | 🗙 取消     |       |   |

若選擇使用工商憑證IC卡,程式進行驗證扣繳單位的憑證密碼。

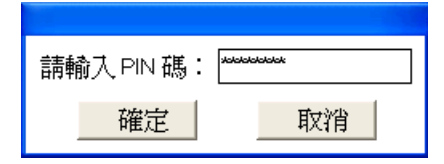

成功後便進行上傳作業

| $\bigcirc$ | Ð         |  |
|------------|-----------|--|
|            | 網際網路申報作業中 |  |

若此申報單位已曾經上傳成功過,則出示本次更正申報將覆蓋前次申報資料之 提示訊息,及相關漏報罰則。

| 請注意!本次上傳應包含前次申報成功之完整資料。                                                                                  |
|----------------------------------------------------------------------------------------------------|
| 若因覆蓋前次申報資料而導致漏報扣色繳總軍、股利憑單或信託所得<br>資料,稽徵機關將分別依所得稅法第111條中段或同法第114條第2款、<br>第114條之3或第111條之1規定,處以漏報之罰鍰。       |
| OK                                                                                                    |
|                                                                                                    |
| 更正申報!                                                                                                    |
| 此申報單位已有申報成功之紀錄,此次為更正申報!<br>若選擇繼續上傳申報 <u>本次申報資料將覆蓋前次申報資料!</u>                                             |
| 本次上值應包含前次申報成功之完整資料。                                                                                      |
| 同一給付日只會有一個網路申報資料。                                                                                        |
| 若因覆蓋前次申報資料而導致漏報扣(免)繳憑單、股利憑單<br>或信託所得資料,稽徵機關將分別依所得稅法第111條中段或<br>同法第114條第2款、第114條之3或第111條之1規定,處以漏<br>報之罰鍰。 |
| ☑已確認為「全部申報之完整資料」無誤!                                                                                      |
|                                                                                                    |
| 前次上傳申報時間: 108/11/28 14:28:28                                                                             |
| 扣繳憑單申報件數: 1                                                                                              |
| 扣繳憑單扣繳稅額: 1,000,000<br>扣繳憑單扣繳稅額: 180,000                                                                 |
|                                                                                                    |
| 【本次上傳申報之資料】                                                                                              |
| 扣繳憑單所得總額: 1,000,000                                                                                      |
| 扣繳憑單扣繳稅額: 180,000                                                                                        |
|                                                                                                    |
| 繼續上傳申報 取消上傳申報                                                                                            |

請注意!

每一申報單位之相同給付日期的申報資料,每日最多可上傳成功5次,超出者必須等隔日才能上傳。若已是申報期間最後一天,則煩請改採媒體或人工更正申報!

申報期限內(給付之日起10日內)之更正案件可採網路申報方式更正,逾期 申報 案件不可採用網路申報。

如選擇繼續上傳申報作業,並完成申報後出示網路申報成功訊息,及顯示相關 申報資訊及記錄。

| 各類所得惠單資料電子申報系統                   |
|----------------------------------|
| 網路申報成功,繼續執行收件回執聯、申報書回執聯等報表之產製作業. |
| (OK                              |

| 👻 網際網路申報成功!                                                                                           | _          |      | $\times$ |
|----------------------------------------------------------------------------------------------------|------------|------|----------|
| 網際網路申報成功!                                                                                             |            |      |          |
| 已筆 5 才由朝成功。                                                                                           |            |      |          |
|                                                                                                    | n to Luter |      |          |
| 本示詞版定每日可成功工傳3次,名曰243次國需更正甲報,請於W<br>若本日已是申報期間最後一天,煩請改採媒體或人工更正申報!                                       | 비마마그ା풍     | ,    |          |
| 上傳成功後,若至資料建檔畫面修改各項資料,均需再執行「申報<br>「網路申報資料傳送」才算完成更正申報!                                                  | 資料產生       | 處理」及 |          |
| 收件编號:840800002199                                                                                     |            |      |          |
| 由報件軟:1                                                                                                |            |      |          |
| 網路由報成功之各所得格式之件數及金額,請核對並確認是否正確                                                                         | :          |      |          |
| [Fo] · // + · · / 物方: · 100000 沿方: · 10000 深方: · 0000                                                 |            |      |          |
| 【100】 ・1十安秋 ・1,2227日 ・100000,7元 谷見 ・10000,7字 谷見 ・02000                                                |            |      |          |
| 【31】 ・1十安秋 ・0,225日(10,172日)・0,17日日(10,17日日)・0                                                         |            |      |          |
| 1、52』 ・1十安以 ・ U, 総治理 ・ U, 1元治理 ・ U, 1字 辞見 ・ U<br>『For】 ・ / 4 会社 ・ o. 509 文方 ・ o. 3分文方 ・ o. 32 文方 ・ o. |            |      |          |
| 1,53』 ・1十安以 ・ U, 怨 御 ・ U, 紀 御 ・ U, /尹 御 ・ U<br>『 = 4】 ・ /4 会 ・ o. /99 女ち ・ o. 1分 女ち ・ o. 32 女ち ・ o.   |            |      |          |
| 1.34】 ・1十安以 ・ U, 223 役 ・ U, 722 役 ・ U, 727 役 ・ U<br>「                                                 |            |      |          |
| 【5A】 ・1午安秋 ・0,328 役 ・0,122 役 ・0,12 役 ・0<br>【55】 ・14 会社 ・0.52 安美 ・0.52 安美 ・0.52 安美 ・0                  |            |      |          |
| 【56】 ・1午安X ・U,288 役 ・U,722 役 ・U,7字 役 ・U                                                               |            |      |          |
| 【5U】 - 作要(:U) 絶観 - U, 祝 観 - U) 浄 観 - U<br>【oo】 - 小                                                    |            |      |          |
| 【60】 : (午数:0,總額:0,祝額:0,)争額:0                                                                          |            |      |          |
| 【67】:件数:U.總額:U.祝額:U.浄額:U                                                                              |            |      |          |
| [76] :件數:0,總額:0,稅額:0,淨額:0                                                                             |            |      |          |
| [90] :件數:0,總額:0,祝額:0,淨額:0                                                                             |            |      |          |
| [91] :件數:0,總額:0,稅額:0,淨額:0                                                                             |            |      |          |
| 【92】:件數:0,總額:0,稅額:0,淨額:0                                                                              |            |      |          |
| 【93】:件數:0,總額:0,稅額:0,淨額:0                                                                              |            |      |          |
| 【94】:件數:0,總額:0,稅額:0,淨額:0                                                                              |            |      |          |
| 【95】:件數:0,總額:0,稅額:0,淨額:0                                                                              |            |      |          |
| 【96】:件數:0,總額:0,稅額:0,淨額:0                                                                              |            |      |          |
| 【97】:件數:0,總額:0,稅額:0,淨額:0                                                                              |            |      |          |
| 【98】:件數:0,總額:0,稅額:0,淨額:0                                                                              |            |      |          |
| 【94】:件數:0.總額:0.稅額:0.淨額:0                                                                              |            |      |          |
| 【9B】:件數:0,總額:0,稅額:0,淨額:0                                                                              |            |      |          |
| 您是否要直接列印收件回執聯及各類所得申報書回執聯(一式一職                                                                         | 9          |      |          |
| (直接列印回執聯不進入預覽列印畫面,諸先將印表機準備好)                                                                          |            |      |          |
| 若您暫不列印回執聯,您仍可隨時至(列印回執聯)> 列印各式                                                                         | 的回執聯       | ;或上網 |          |
| 查詢、列印貴單位最後申報狀況: https://svc.tax.nat.gov.tw/sv                                                         | /c/ims/    |      |          |
| <u>ImsPaidInfoLogin.jsp</u>                                                                           |            |      |          |
| 古控制대답執機                                                                                               | オ 夫井 花絵    |      |          |
| 直接列印图教师 智不列印图                                                                                         | 의 속시 세종이   |      |          |

## 7. 列印非居住者扣(免)繳憑單、收件及申報書回執聯:

點選【E.列印回執聯】\【E9.列印非居住者扣(免)繳憑單回執聯】、【E7.列印 非居住者收件回執聯】、【E8.列印非居住者各類所得申報書回執聯】、【E10. 列印非居住者適用租協附件回執聯】或選擇【E11.一次列印非居住者各式「收件 、申報書、適用租協附件」回執聯】

| 非居住者扣(免)繳憑單回執聯列印                                                                                     | ×                                                            |  |
|----------------------------------------------------------------------------------------------------|--------------------------------------------------------------|--|
| 申報單位統編 12345675 測試公司                                                                                 | ~                                                            |  |
| 申報資料年度 108                                                                                           |                                                              |  |
|                                                                                                    | 列印方式選擇                                                       |  |
|                                                                                                    |                                                              |  |
|                                                                                                    | 〇套版一依所得人代號+流水號排序                                             |  |
| □ □ 示 諷 .0 り ゅ □ □ □ □ □ □ □ □ □ □ □ □ □ □ □ □ □ □                                                   |                                                              |  |
| 所得人統一編(證)號                                                                                           | ○套版──依所得類別代號+流水號排序                                           |  |
| 所得人代號                                                                                                |                                                              |  |
| ? 以所得人代號查詢列印說明                                                                                       | ○非套版——依所得人代號+流水號排序                                           |  |
| 製單流水號 ————————————————————————————————————                                                           | ○非套版──依所得人統一編(證)號+流水號排序                                      |  |
| 所得人代號起迄 — — ● ● ● ● ● ● ● ● ● ● ● ● ● ● ● ● ●                                                        |                                                              |  |
| 列印格式 電子申報專用扣免繳憑單(第11                                                                                 | ₩-存根聯 扣繳義務人存查) ~                                             |  |
| 使用非套版,印表機一律設定為A4直印。另第二聯<br>A4格式:直放A4紙張,每張列印兩筆憑單資料,若<br>A5格式:直放A4紙張或橫放A5紙張,每張列印一筆                     | 可分為A4、A5兩種格式:<br>司一張紙為不同所得人,則需裁剪。<br>愚單資料,無不同所得人問題,但較耗紙張。    |  |
| *本項目需執行『非居住者網路申報資料傳送』 氛                                                                              | 乱成申報後,始可列印。                                                  |  |
| <ul> <li>* 電子憑單開啟密碼為所得人統一編號(英文字大寫)。</li> <li>* 若本畫面之申報單位下拉清單中無申報單位名稱<br/>建檔,再至本畫面列印憑單回執聯。</li> </ul> | 图); 無配發統一編號者為扣繳單位統一編號 + 所得人國家<br>, 請至資料建檔項下『申報單位或信託單位基本資料維護』 |  |
| <b>學預覽列印</b> 學不預覽直接列                                                                                 | 印                                                            |  |

功能鍵說明:

| 名稱      | 說明                 |
|---------|--------------------|
| 預覽列印    | 列印前先預覽報表內容。        |
| 不預覽直接列印 | 直接列印不預覽報表內容。       |
| 產製電子憑單  | 直接產製憑單之電子檔(*.PDF)。 |
| 印表機設定   | 設定印表機型式及其內部規格。     |
| 疑難排解    | 顯示無法正常印表時之處理方法。    |
| 離開      | 回到前一個畫面功能選單。       |

欄位說明:

| 名稱     | 說明                     |
|--------|------------------------|
| 申報單位統編 | 可以直接輸入或點選欲列印之扣繳單位統一編號。 |
| 申報資料年度 | 必要輸入欄位,3位數字,系統預設為當年度。  |

## 第20頁;共24頁

非居住者扣繳憑單網路申報操作說明(簡易版)

| 非居住者所得    | 若為列印非居住者所得,可填入所得起迄日期,分期間進 |
|-----------|---------------------------|
| 起迄日期      | 行列印作業。                    |
| 所得人統一編    | 可以直接輸入或點選方式輸入欲列印之所得人編號,空白 |
| (證)號      | 表列印該扣繳單位所有所得人之扣免繳憑單。      |
| 所但人小毕     | 可以直接輸入或點選方式輸入欲列印之所得人編號,空白 |
| 所侍入代號     | 表列印該扣繳單位所有所得人之扣免繳憑單。      |
| 制留法水肆     | 可以直接輸入欲列印之製單流水號範圍,兩欄皆空白表列 |
| 农 単 加 小 號 | 印該扣繳單位所有所得人之扣免繳憑單。        |
| 所得人代號起    | 可以直接輸入欲列印之所得人代號範圍,兩欄皆空白表列 |
| 迄         | 印所有申報單位之所得人。              |
| 列印故卡      | 依點選列印方式不同〔套版非套版〕而顯示不同之扣免繳 |
| 1 974 俗式  | 憑單。                       |
| 列印方式選擇    | 點選列印方式〔套版或非套版〕。           |

# E7. 列印非居住者收件回執聯

| 非居住者收件回執聯列印 - frmRtnRcp_NonRdnts [測試版]#106.29.108.1127 | × |
|--------------------------------------------------------|---|
| 給付年月 10811 ~                                           |   |
| 選擇欲列印收件回執聯之申報單位-給付日期:                                  |   |
| 12345676-1081128 測試公司2                                 |   |
|                                                        |   |
|                                                        |   |
|                                                        |   |
|                                                        |   |
|                                                        |   |
|                                                        |   |
|                                                        |   |
|                                                        |   |
| ● 預覽列印 · · · · · · · · · · · · · · · · · · ·           |   |
|                                                        |   |

# 功能鍵說明:

| 名稱      | 說明                        |
|---------|---------------------------|
| 給付年月    | 選擇所得給付日期所屬的年月,則於下方顯示該月份已上 |
|         | 傳的所有申報資料檔名。(只顯示所在電腦已上傳的申報 |
|         | 檔)                        |
| 預覽列印    | 列印前先預覽報表內容。               |
| 另存PDF   | 將列印之資料轉存為PDF檔。            |
| 不預覽直接列印 | 不預覽直接列印報表。                |
| 離開      | 離開列印選單視窗。                 |

# 第21頁;共24頁

E8. 列印非居住者各類所得申報書回執聯

| 非居住者各類所得申報書回執聯之列印 - frm13400_2 [測試版]#106.29.108.1127 | × |
|------------------------------------------------------|---|
| 給付年月 10811 ~ ~                                       |   |
|                                                      |   |
|                                                      |   |
| 12345676-1081128 -測試公司2                              |   |
|                                                      |   |
|                                                      |   |
|                                                      |   |
|                                                      |   |
|                                                      |   |
|                                                      |   |
|                                                      |   |
|                                                      |   |
| ● 預覽列印 PF ● 不預覽直接列印 ● 離開                             |   |
|                                                      |   |

功能鍵說明:

| 名稱      | 說明                        |
|---------|---------------------------|
| 給付年月    | 選擇所得給付日期所屬的年月,則於下方顯示該月份已上 |
|         | 傳的所有申報資料檔名。(只顯示所在電腦已上傳的申報 |
|         | 檔)                        |
| 預覽列印    | 列印前先預覽報表內容。               |
| 另存PDF   | 將列印之資料轉存為PDF檔。            |
| 不預覽直接列印 | 不預覽直接列印報表。                |
| 離開      | 離開列印選單視窗。                 |

# E10. 列印非居住者適用租協附件回執聯

| 列印非居住者適用租協附件回執聯 - frmRtnAgree_NonRdnts [測試版]#106.29.108.1127 | × |
|--------------------------------------------------------------|---|
| 給付年月 10811 ~                                                 |   |
| 選擇欲列印收件回執聯之申報單位-給付日期:                                        |   |
| 12345676-1081128 -測試公司2                                      |   |
|                                                              |   |
|                                                              |   |
|                                                              |   |
|                                                              |   |
|                                                              |   |
|                                                              |   |
|                                                              |   |
| △預覽列印 · · · · · · · · · · · · · · · · · · ·                  |   |
|                                                              |   |

功能鍵說明:

非居住者扣繳憑單網路申報操作說明(簡易版)

| 名稱      | 說明                        |
|---------|---------------------------|
| 給付年月    | 選擇所得給付日期所屬的年月,則於下方顯示該月份已上 |
|         | 傳的所有申報資料檔名。(只顯示所在電腦已上傳的申報 |
|         | 檔)                        |
| 預覽列印    | 列印前先預覽報表內容。               |
| 另存PDF   | 將列印之資料轉存為PDF檔。            |
| 不預覽直接列印 | 不預覽直接列印報表。                |
| 離開      | 離開列印選單視窗。                 |

# E11. 一次列印非居住者各式「收件、申報書、適用租稅附件」回執聯

| 一次列印非居住者各式「收件、申報書、適用租協附件」回執聯 - frmOneRtn_NonRdnts [ | $\times$ |
|-----------------------------------------------------|----------|
| 給付年月 10811 ~                                        |          |
| 選擇欲列印之申報單位-給付日期:                                    |          |
| 12345676-1081128 -測試公司2                             |          |
|                                                     |          |
|                                                     |          |
|                                                     |          |
|                                                     |          |
|                                                     |          |
|                                                     |          |
|                                                     |          |
| ▲ 新覧列印 ■ 早存PDF ▲ 不預覧有法列印 ▲ 離開                       |          |
|                                                     |          |

功能鍵說明:

| 名稱      | 說明                         |
|---------|----------------------------|
| 从儿午日    | 選擇所得給付日期所屬的年月,則於下方顯示該月份已上傳 |
| 給付 千月   | 的所有申報資料檔名。(只顯示所在電腦已上傳的申報檔) |
| 預覽列印    | 列印前先預覽報表內容。                |
| 不預覽直接列印 | 不預覽直接列印報表。                 |
| 離開      | 離開列印選單視窗。                  |

# 8. 申報狀況查詢:

點選【A. 新手上路】\【A10. 連結非居住者申報狀況查詢】

| Í | Confirm |                                        |
|---|---------|----------------------------------------|
|   | ?       | 將開啟網頁瀏覽器(連結至財政部電子申報繳稅服務網),請確認網路連外線路正常。 |
|   |         | OK Cancel                              |

# 非居住者扣免繳憑單網路申報查詢

| 各類所得扣免繳資料申            | 報                |
|-----------------------|------------------|
| 1.憑證種類:               | ● 簡化認證 ○ 工商憑證    |
| 2.申報所屬區局:             | 臺北國稅局▼           |
| 3.申報所屬稽徵所:            | 請選擇              |
| 4.給付日期:               | (民國年月日)          |
| 5.扣繳單位統一編號:           |                  |
| 請點選申報單位:<br>●扣繳單位自行申報 | ○受委任代理申報         |
| 6.密碼:                 |                  |
| 7.檔案識別碼:              | (已申請檔案識別碼者。才需輸入) |
| 確認送出 放棄               | 離開               |

#### 欄位說明:

| 名稱       | 說明                       |
|----------|--------------------------|
| 憑證種類     | 選取申報憑證種類。                |
| 申報所屬區局   | 選取扣繳單位所在地國稅局。            |
| 申報所屬稽徵所  | 選取扣繳單位所在地分局、稽徵所。         |
| 給付日期     | 輸入7碼年月日。                 |
| 扣繳單位統一編號 | 輸入欲查詢之扣繳單位統一編號。          |
| 受委任申報單位統 | 如為受委任申報單位,則點選後,可輸入受委任申報單 |
| 一編號      | 位統一編號。                   |
| 密碼       | 輸入申報憑證密碼。                |
| 檔案識別碼    | 如已申請且使用檔案識別碼申報者,才需輸入此資料。 |

## 第24頁;共24頁